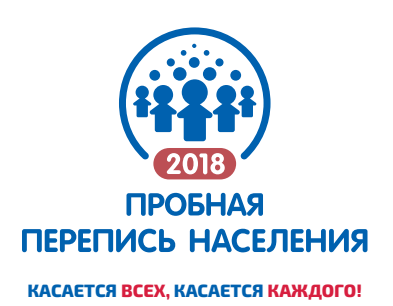

# КАК ЗАРЕГИСТРИРОВАТЬСЯ НА ПОРТАЛЕ <mark>ГОСУСЛУГИ</mark>

ДЛЯ ПОЛУЧЕНИЯ УСЛУГИ «УЧАСТИЕ В ПЕРЕПИСИ НАСЕЛЕНИЯ»

| Фамилия | Мобильный телефон   |
|---------|---------------------|
| Имя     | Электронная почта ! |
|         | ЗАРЕГИСТРИРОВАТЬСЯ  |

## 1. ШАГ

#### Зарегистрируйте УПРОЩЕННУЮ УЧЕТНУЮ ЗАПИСЬ

- Укажите в регистрационной форме наGOSUSLUGI.RU свои фамилию, имя, отчество, мобильный телефон и e-mail.
- Нажмите «ЗАРЕГИСТРИРОВАТЬСЯ»,
  Вам придет СМС с кодом подтверждения.

Введите полученный код в специальное поле и нажмите **«ПОДТВЕРДИТЬ»**.

## 2. ШАГ 🤇

#### Создайте СТАНДАРТНУЮ УЧЕТНУЮ ЗАПИСЬ

Зайдите в ЛИЧНЫЙ КАБИНЕТ и откройте вкладку «МОИ ДАННЫЕ».

Укажите в форме свои паспортные данные и СНИЛС.

После проверки данных на Ваш электронный адрес придет уведомление. Это может занять от нескольких часов до нескольких дней.

# 3. ШАГ

Создайте

### ПОДТВЕРЖДЕННУЮ УЧЕТНУЮ ЗАПИСЬ

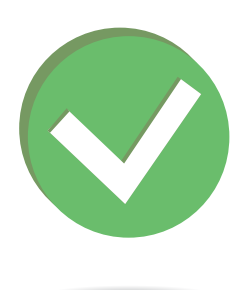

ВЫБЕРИТЕ из списка способ получения кода авторизации.

🔳 Зайдите в ЛИЧНЫЙ КАБИНЕТ и откройте вкладку «МОИ ДАННЫЕ».

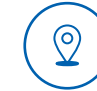

лично

в Центрах обслуживания

(при себе необходимо иметь паспорт и СНИЛС)

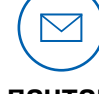

**ПОЧТОЙ** заказным письмом через Почту России

| 1 | $\square$ | >  |
|---|-----------|----|
| 1 |           | ין |
|   |           |    |
| 1 |           | ン  |
|   |           | J  |

ОНЛАЙН через интернет банки Тинькофф и Почта Банк Онлайн (при условии, что вы являетесь их клиентом)

Введите код авторизации в специальное поле на *GOSUSLUGI.RU*.

# С подтвержденной учетной записью с 1 по 10 октября 2018 года

Вы можете принять участие в пробной переписи населения 2018 года

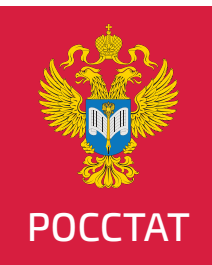